目 录

| 一、学习准备         | 1  |
|----------------|----|
| 1、学院网站         | 1  |
| 2、用户注册         | 1  |
| 3、学籍注册         | 2  |
| 4 、 安 装 软 件    | 2  |
| 5 、 技 术 支 持    | 3  |
| 二、开始学习         | 4  |
| 1、通知及资料下载      | 4  |
| 2、课程总成绩计算方法    | 4  |
| 2-1、平时成绩——课程考勤 | 5  |
| 2-2、平时成绩——网络作业 | 10 |
| 2-3、课程考试       | 11 |
| 三、毕业环节         | 12 |
| 1、实习           | 12 |
| 2、毕业综合考        | 12 |
| 3、毕业论文         | 12 |
| 四、统考           | 13 |
| 五、学位           | 14 |

# 学习准备

### 一、 学院网站

## http://mechina.shsmu.edu.cn

注意:请使用计算机 windows 自带的 Internet Explorer 浏览器打开网站! 务必不要使用 360 浏览器,它会使你的课件无法播放、成绩无法查询。

## 二、 用户注册

参加过入学考的同学,请直接输入已注册的账号密码登录。

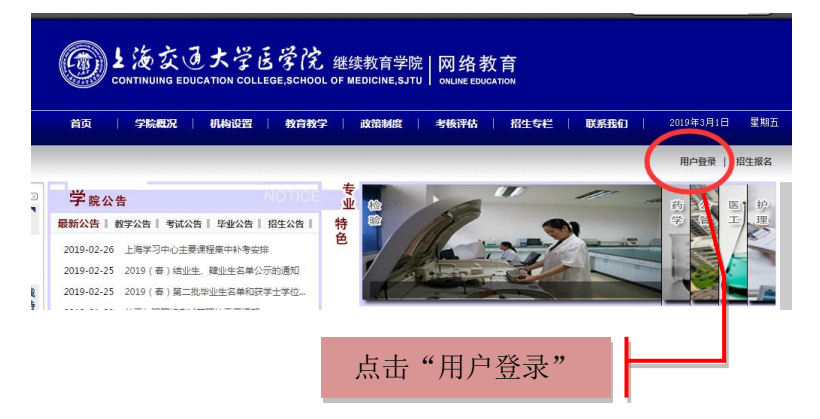

免试入学的同学,请先完成新用户注册。

| しんなし大学 B<br>Shanghai Jiao Tong University Schoo | 学院 网络教育<br>I of Medicine Network Education | 学 皖<br>Academy      |                       |
|-------------------------------------------------|--------------------------------------------|---------------------|-----------------------|
| 首页   学院概况   机构设置                                | 教育教学   政策制度                                | 考核评估   招生专栏   联     | 系我们 │ 2013年09月01日 星期日 |
| LOGIN                                           | ■用户后台登陆 用户名                                | 密码                  | 用户登录 注册 找回密码          |
| ■ 首页》注册                                         |                                            |                     |                       |
| 账号:                                             | I<br>6110个学馆 ★林英女十小厅 新                     | 6-12个字符、支持英文大小写、数字。 |                       |
| 登录密码:                                           | 0-12   J-10、又持英又人小场、数<br>2-6个字符、区分大小写。     | 7*                  |                       |
| 确认密码:                                           |                                            |                     |                       |
| 姓名:                                             |                                            |                     |                       |
| 邮箱地址:                                           |                                            |                     |                       |
| 密码找回问题:                                         | 请选择 🔽                                      |                     |                       |
| 密码找回答案:                                         |                                            |                     |                       |
| 验证码:                                            | 22J2N 看不清:换-                               | - <del>%</del>      |                       |
|                                                 | 注册                                         |                     |                       |

## 三、 学籍注册

第一步,点击学籍注册;

第二部,输入学号和身份证号完成学籍信息注册;

第三部,核对个人信息,若信息无误,点击确定即可。

|      | by L 後衣 (     Shanghai Jiao Tong | した学医学(<br>University School of Media | <mark>光 网络敦</mark><br>cine Network Educ | 育学研<br>ation Academy |              |               |
|------|----------------------------------|--------------------------------------|-----------------------------------------|----------------------|--------------|---------------|
|      | 85   7888                        | 8460 <u>2</u>   8788                 | 7   RUMAR                               | 考核评估                 | Port DUEBO   | 2013年09月01日 5 |
|      | 2 8万) 学师正册                       |                                      |                                         | statestill , TOPEN   | . THEN BLASS | 2 98259 2     |
| 不可能能 | 1                                | #9:                                  | I                                       |                      |              |               |
|      | (                                | 身份证号:<br>学能位:                        | R 22 AD                                 | )                    |              |               |
|      |                                  |                                      |                                         |                      |              |               |

## 四、 安装软件

在开始学习前,请安装以下两个软件:

- 1、上海交大医学院网络教育平台环境配置
- 2、上海交大医学院网络课件播放安装程序

下载地址: 首页"学习帮助" ——"新生指南" ——"入门指导"

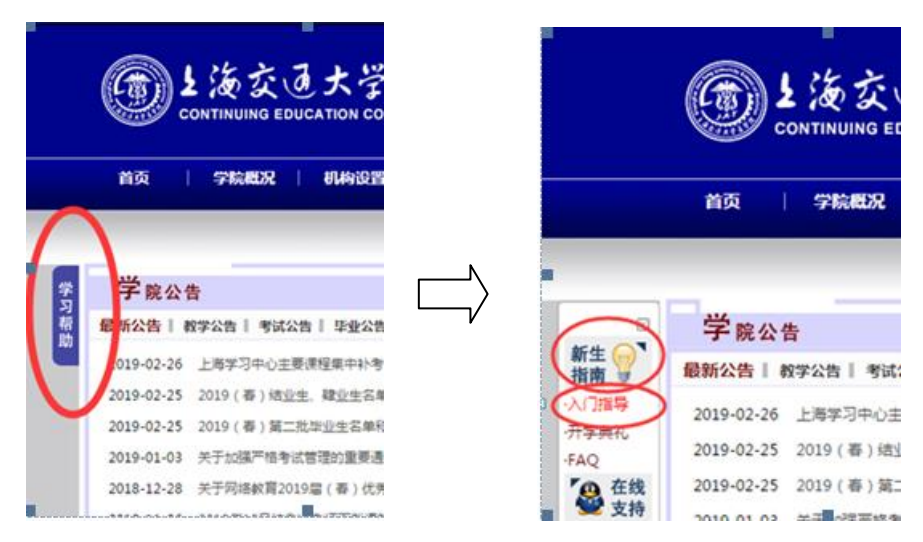

| 新生指南                                  | ☑ 新生指南»入门指导                                                                                                    |
|---------------------------------------|----------------------------------------------------------------------------------------------------|
| <sup>»</sup> 入门指导<br><sup>»</sup> FAQ | 1、请务必先按照顺序观看操作演示。<br>2、实际操作中遇到问题,务必及时咨询学院技术支持。<br>3、课程考勤与作业完成时间2015年9月起变革,新规定:没有期中阶段截止的课程,所有课程都在学期末截止,具体时<br>间以网上公布为准。                                                                                  |
|                                       | 1         环境设置         理答理法<br>理论要注<br>上海茨大医学院网络衡事中台环境配置           上海茨大医学院网络佛事中台环境配置         上海茨大医学院网络佛事中台环境配置           上海茨大医学院网络佛事中台环境配置         上海茨大医学院网络佛真中的月始教育在线气闪系统学生使用手册           2         注册 |
|                                       | 点击安装以下两个软件:                                                                                                    |
|                                       | 1、上海交大医学院网络教育平台环境配置                                                                                                    |
|                                       | 2、上海交大医学院网络课件播放安装程序                                                                                                    |

注意:若下载或安装过程中,遇到操作系统或各种软件的阻止,请务必允许各项操作的进行。

| ALLHIG<br>藤母(4) 春春(7) 改産(4) 工具(7) 帮助(90)        |                                                                                                    | WII |
|-------------------------------------------------|----------------------------------------------------------------------------------------------------|-----|
| E · 🕥 · 🎓 🔎 號索 💫 文件夹 🛄•                         |                                                                                                    | MI  |
| C:\Documents and Settings\Administrator\&m\H    | 学入门旗导                                                                                                    |     |
| - 第2件夫任多 -  -  -  -  -  -  -  -  -  -  -  -  -  |                                                                                                    |     |
| 以电子邮件形式发送此<br>文件<br>服除这个文件                      |                                                                                                    |     |
| 成面 我的文档<br>共变文档<br>我的文档<br>同上和两                 | ○ 200月開設 × 2<br>注重未約字<br>有程序正在掛改系统敏感向动項                                                                                                    |     |
| 1 <b>61.0</b> 8                                 | 本為、時期面裏会は此来自自助人度电脑。定葉軟件包少合粉液、加累忽不认<br>「約七度序」前面止。<br>「新新正常」「「新加」」。                                                                                                    |     |
| F立大伝学院 网络 課件<br>「空業程序<br>一程作<br>(日期: 2013年9月1日, | Addator - Ecologian da administrativa da administrativa d<br>Administrativa da administrativa da a<br>Administrativa da administrativa da administrativa da administrativa da administrativa da administrativa da administrativa da administrativa da administrativa da administrativa<br>Administrativa da administrativa da administrativa da administrativa da administrativa da administrativa da administrativa da administrativa da administrativa da administrativ |     |
| <: 0.59 MB                                      | 目标:HKEY_LOCAL_MACHINE[SOFTWARE[Classed](L12038P35-<br>3)                                                                                                    |     |
|                                                 | □ 不再規題  阻止本次操作 (32)                                                                                                    |     |

# 五、 技术支持

若你在安装软件的过程中遇到困难,请在开学后两周内,点击首页悬浮窗口"技术值班"联系技术支持。

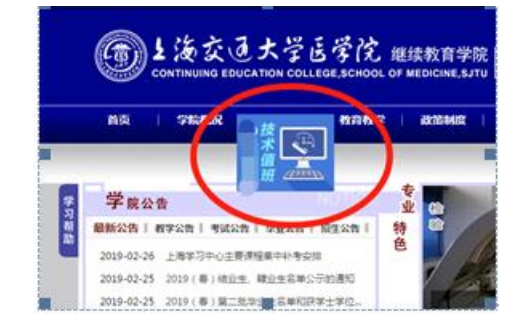

开始学习

# 一、 通知及资料下载

登录账号和密码后,可在"学院公告"、"学院资料下载"、"学习中心公告"和 "学习中心资料下载"中查看和下载各项规章制度及资料附件,学生必须密切关注 公告栏中的各项通知!

|    | CONTINUING       | そう大学医学院 继续教育学院   网络教<br>S EDUCATION COLLEGE,SCHOOL OF MEDICINE,SJTU   ONLINE EDUC/ | 育            |      |
|----|------------------|------------------------------------------------------------------------------------|--------------|------|
|    | <b>学院网站</b> 学院提醒 | (0) 学习中心提醒(0)                                                                      | 检索: 请选择      | 搜索类型 |
|    | <u>希</u> 我的首页    | 您当前的位置:我的首页                                                                        |              |      |
| 学习 | 😽 我的信息           | 最新提醒:                                                                              |              |      |
| 帮助 | » 学籍信息           | 学院资料下载                                                                             | 更            | 多》   |
|    | » 课程成绩           | 【教学通知】 2018下半年毕业论文答辩网结诵报                                                           | 2018-12-14   | 647  |
|    | » 毕业情况           | ▶ 【教学通知】 关于网络教育2019届(春)院优秀毕业生推荐结果                                                  | 2018-12-11   | 292  |
|    | 🙎 课程学习           | ▶ 2018(秋)第二批毕业生(结业生)名单公示的通知                                                        | 2018-07-10 1 | 622  |
|    | 🤤 统考专栏           | <ul> <li>▶ 2017-2018学年第二学期课程补考安排</li> </ul>                                        | 2018-07-09   | 882  |
|    | 🗹 网络考试           | 16级(秋)长春业第1-3学期半亚种考安排                                                              | 2018-06-22   | 482  |
|    | 🤔 毕业环节           | 受った いれた 学习市 心容料実数                                                                  |              |      |
|    | 🤤 重修申请           | 学习中心委告                                                                             | 更            | 多»   |
|    | 🥺 疑难解答           | ▶ 【教子画知】 17春、秋药学本科第一所段实验安排                                                         | 2018-11-27   | 49   |
|    |                  | ▶ 【辅导资料】 17秋药本第三学期考前辅导资料                                                           | 2018-11-19   | 70   |
|    |                  | ▶ 【辅导资料】 17秋药本第三学期习题册及其参考答案                                                        | 2018-10-16   | 120  |
|    |                  | ▶ 【考试通知】 2018-2019(一) 重庆南路学习中心课程及考试安                                               | 2018-09-18   | 522  |
|    |                  | ▶ 【辅导课件】 17秋药本第二学期考前辅导                                                             | 2018-05-28   | 61   |
|    |                  |                                                                                    |              |      |

## 二、 课程总成绩计算方法

总分=平时成绩+考试成绩

平时成绩 = 课程考勤(满分10分) + 网络作业(满分20分) 考试成绩 = 卷面分\*70%

例如: 30 (平时成绩) + 43 (考试成绩) \*0.7 = 60 分 0(平时成绩)+86(考试成绩)\*0.7=60分

1、平时成绩——课程考勤(满分10分)

开通时间:开学日或根据拍摄进度。

**截止时间:**具体以网上公布为准。请务必在考勤截止时间前,完成课程每学时 学习任务,一旦考勤关闭,生成平时成绩,平时成绩将无法修改! 计分标准:根据有效的考勤课时数计分。每学时观看到 25 分钟左右,点击"考 勤"闪烁按钮,该课时标记打勾。

考勤方式:在线考勤、下载考勤和手机考勤(推荐)。

(1) 在线考勤

登录账号和密码,点击"课程学习"——"在线学习",可以看见当前学 期,所需学习的全部课程。

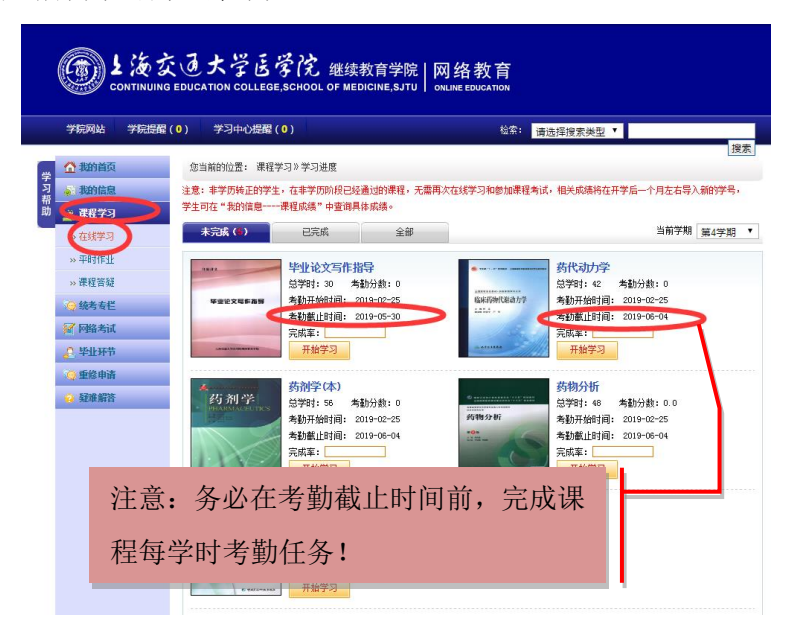

点击"开始学习"——"点击显示全部",可见本门课所有需要学习和考 勤的课时。

| CONTINUING        | そう大学<br>EDUCATION COL                          | 医学的<br>LLEGE,SCHO  | と<br>继续教<br>POL OF MEDIC | :育学院   [<br>:INE,SJTU   c | 网络教育       |         |        |        |          |
|-------------------|------------------------------------------------|--------------------|--------------------------|---------------------------|------------|---------|--------|--------|----------|
| 学院网站 学院提醒         | (0)  学习中心                                      | 提醒(0)              |                          |                           |            | 检索: 请选择 | 搜索类型 ▼ |        |          |
| 🔓 我的首页            | 您当前的位置:                                        | 课程学习》在             | 绒学习                      |                           |            |         |        |        | 搜索       |
| <sub>克</sub> 我的信息 | () <b>8</b> 4.                                 |                    |                          |                           |            |         |        |        |          |
| 🌋 電程学习            | <ul> <li>① 資注:</li> <li>1、选择课程后播</li> </ul>    | 放课件                |                          |                           |            |         |        |        |          |
| » 在线学习            | 2、课程目录中打                                       | 钩的课时代表             | 已经学习过                    |                           |            |         |        |        |          |
| » 平时作业            | <ol> <li>3、请勿同时打开</li> <li>4、请在抵油前所</li> </ol> | F多个浏览器或<br>7标移动至振动 | 窗口现看视频,<br>区域等待加载等       | 会被强制下线无<br>橋祉哭面洗择裡        | 法考勤<br>次现看 |         |        |        |          |
| » 课程答疑            |                                                |                    |                          |                           |            |         |        |        |          |
| ♀ 続考考栏            | 课程目录                                           | 考                  | 初補导                      |                           |            |         |        |        |          |
| 🖌 网络考试            | 第1课                                            | 第2课                | 篇3课                      | 第4课                       | 篇5课        | 第6课     | 第7课    | 第8课    | 第9课      |
| 🤗 毕业环节            | \$\$10 <sup>1</sup> 用                          | 40113₽             | (第12)里                   | ≪#12)∰                    | (第14)里     | (第15)冊  | (±16)⊕ | (第17)里 | ((10))要  |
| Q 重修申请            | Malor                                          | MALIX              | MALIT                    | MADE                      | Marth T    | MALVIE  | MATOR  | Here?  |          |
| ♀ 疑难解答            |                                                |                    |                          |                           |            |         |        | #503   | *,只可亚不王章 |
|                   |                                                |                    |                          |                           |            |         |        |        |          |

| 字院网站 字院摄  | 躍(0) 学习中心                                               | )提醒(0)              |                          |                  |           | 检索: 请选择       | 搜索类型 🔻  |           |            |
|-----------|---------------------------------------------------------|---------------------|--------------------------|------------------|-----------|---------------|---------|-----------|------------|
| 动前面       | 您当前的位置:                                                 | 课程学习》在              | 线学习                      |                  |           |               |         |           | 搜          |
| 我的信息      |                                                         |                     |                          |                  |           |               |         |           |            |
| 。<br>课程学习 | <ol> <li>         ① 备注:         1、法择课程后     </li> </ol> | 醫納運件                |                          |                  |           |               |         |           |            |
| » 在线学习    | 2、课程目录中                                                 | 打钩的课时代表             | 已经学习过                    |                  |           |               |         |           |            |
| » 平时作业    | 3、请勿同时打-<br>4、读力师讨益                                     | 开多个浏览器或<br>向标移动 云新动 | 窗口观看视频,<br>pp://编编/matic | 会被强制下线无          | 法考勤       |               |         |           |            |
| » 课程答疑    |                                                         |                     | 12-13-67 19 XIII 5671    | 3897756949769444 |           |               |         |           |            |
| 😋 统考专栏    | 课程目录                                                    | 考                   | 前辅导                      |                  |           |               |         |           |            |
| 网络考试      | 第1课                                                     | 第2课                 | 第3课                      | 第4课              | 第5课       | 第6课           | 第7课     | 第8课       | 第9课        |
| 2 毕业环节    | 第10课                                                    | 第11课                | 第12理                     | 第13理             | 第14連      | 第15课          | 第16理    | 第17理      | 第18連       |
| 🖓 重修申请    | 191 TO 11                                               | 2444K               | MAL WA                   | AD A D EN        | 244 MA    | Max of the    | Marow.  | 2027 SK   | MANN       |
| 2 疑难解答    | 第19课                                                    | 第20课                | 第21课                     | 第22课             | 第23课      | 第24课          | 篇25课    | 第26课      | 第27课       |
|           | 第28课                                                    | 篇29课                | 第30课                     | 第31课             | 篇32课      | 篇33课          | 篇34课    | 篇35课      | 篇36课       |
|           |                                                         |                     | 10000                    | (T 10) H         | 87 4 1 HB | \$7.4 D/#     | (第432日  | 01 A A288 | 協力に用       |
|           | 第37课                                                    | 第38课                | 第39课                     | - 現401年          |           | <b>卵444</b> 末 | .##4つに大 | 345444 LT | 545 4 J LT |

点击任意一课时,当观看到25分钟左右,"考勤"按钮闪烁,点击按钮,确认考勤,该课时标记打勾。

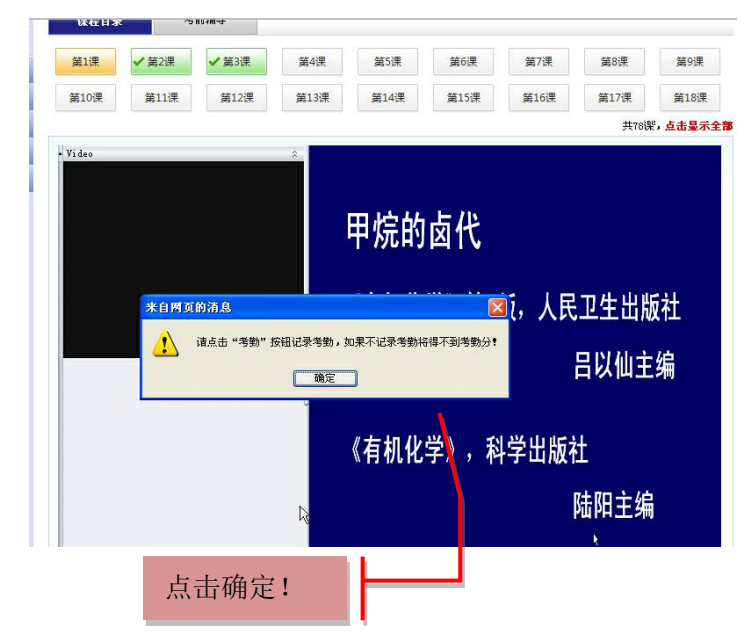

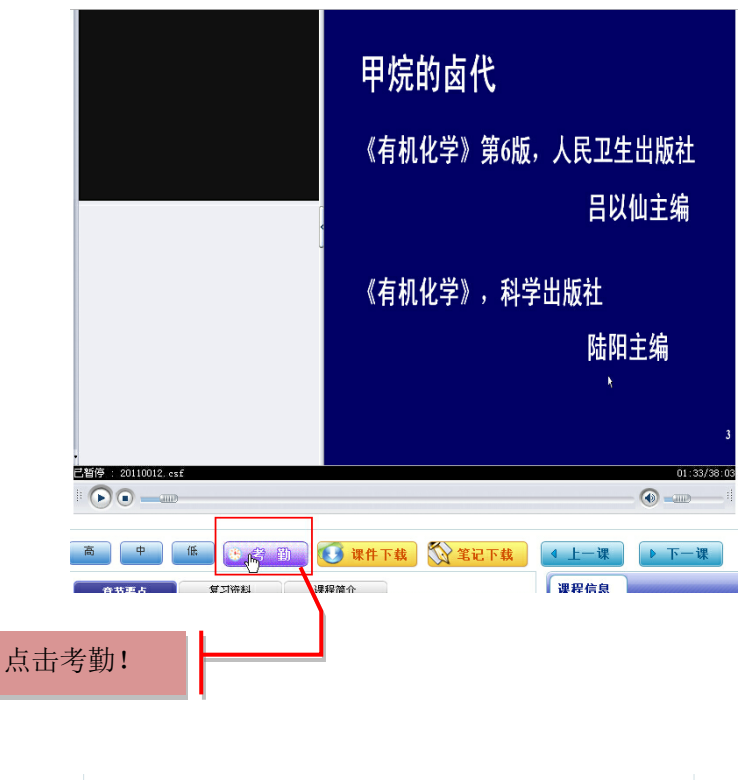

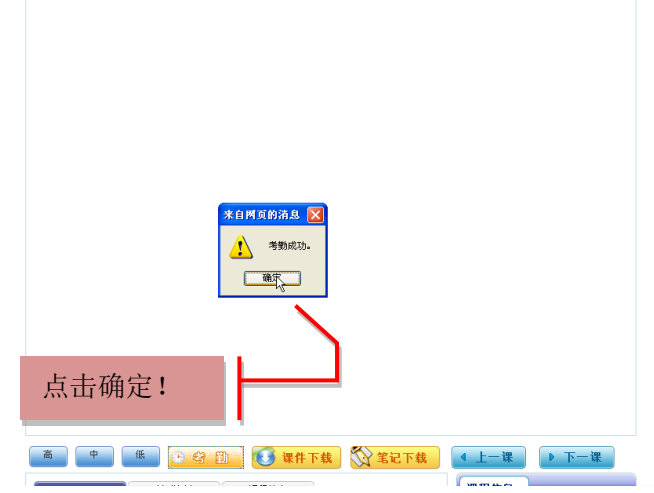

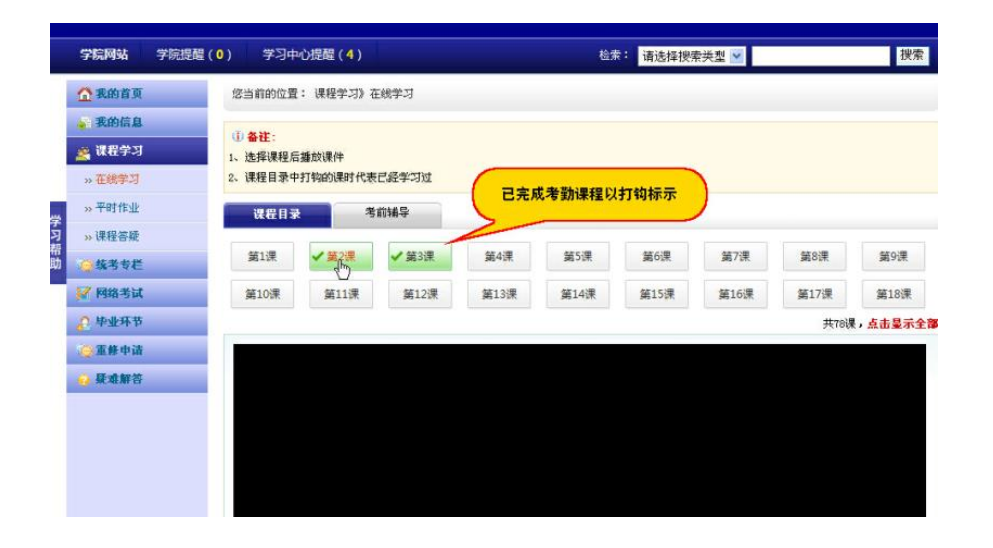

#### 学习过程中,可在"在线学习"中,查看每门课的完成率。

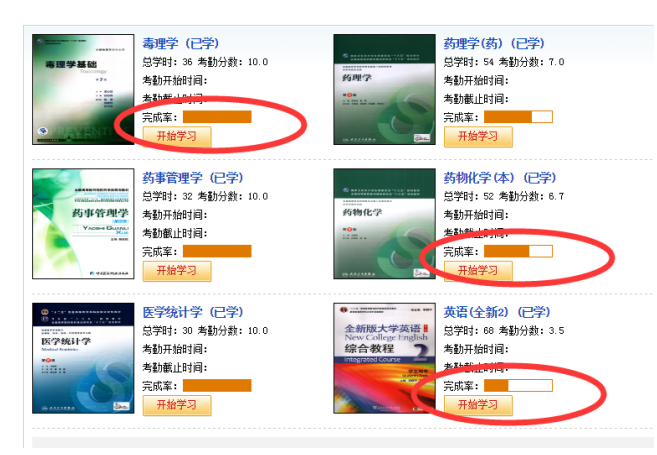

#### (2) 下载考勤

在课件视频页面的下方,点击"课件下载",将课件下载到计算机本地。

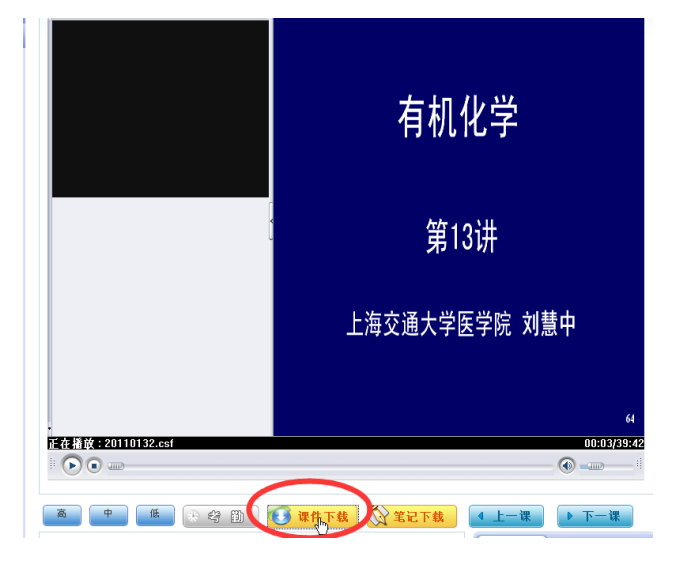

#### 选中已下载的课时,鼠标右击,点击"打开方式",选择播放软件"xPlayer"。

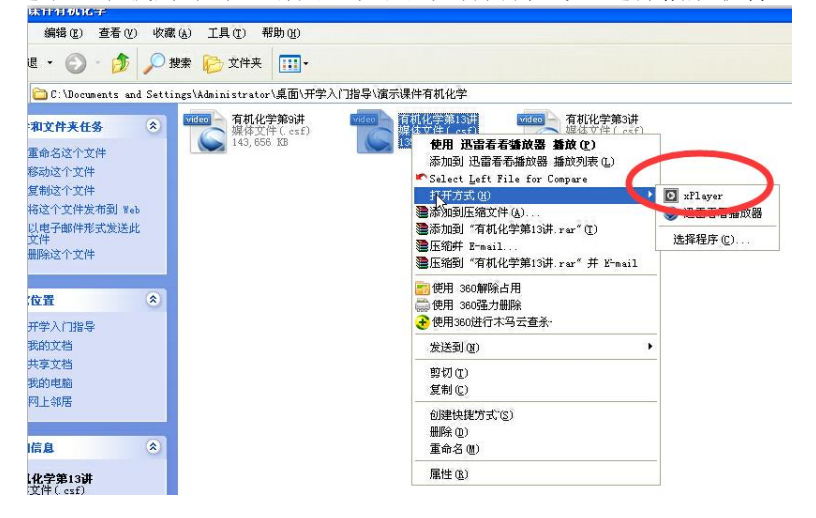

输入账号和密码,即可开始学习和考勤。

| ocuments and Settings\Administr     | ator\桌面\开学入门指导\演示课                        | 半有机化学                                   |                                    |                                        |
|-------------------------------------|-------------------------------------------|-----------------------------------------|------------------------------------|----------------------------------------|
| C任多                                 | 14(公学第6時#<br>第27(年(csf)<br>8556 KB<br>133 | 机化学第13讲 (modeo)<br>体文件(csf)<br>5,638 XB | 有机化学第3讲<br>媒体文件(csf)<br>136,408 18 |                                        |
| 文件                                  | 上海交通大学医                                   | 学院网络课件播放器 文                             | 件 亚) 查看 (V) 控制 (C) ₹               | sm (t) — 🗖 🗙                           |
| <ul> <li>(*)</li> <li>指导</li> </ul> | () 数证                                     |                                         | 7                                  | ~~~~~~~~~~~~~~~~~~~~~~~~~~~~~~~~~~~~~~ |
| (*)                                 |                                           |                                         | R                                  |                                        |
| <b>3讲</b><br>f)<br>13年9月1日,         |                                           | 用户名:  <br>密码:                           | 验证                                 |                                        |
|                                     |                                           |                                         |                                    |                                        |

#### (3) 手机考勤(推荐)

打开首页,点击"学习帮助"——"移动学习",通过手机扫码下载并安装 "交大医网院"APP,通过移动学习端进行课程学习及考勤。

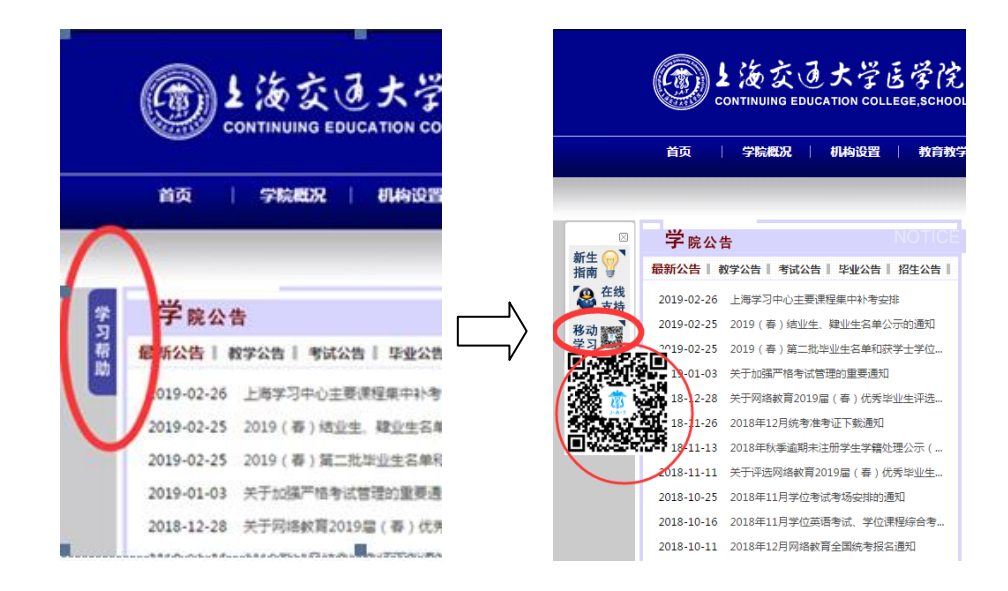

2、平时成绩——网络作业(满分20分)

**注意**:专升本第二学期《英语(统考辅导)》网络作业为 30 分。 **开通时间:**开学后 6 周左右。 **截止时间:**具体以网上公布为准。逾期未提交作业,记零分。 **计分标准:**每门课 1-4 套作业,从题库随机抽题(每人不同),根据答题正确 率计。

题库来源: 习题册中的所有客观题。

习题册下载:可在每门课视频页面下方的"复习资料"中下载。

习题册答案:班主任在作业关闭前三周左右发放给学生。

登录账号和密码,点击"课程学习"---"平时作业",选择课程,开始答题。

| -3-0%1939     | \$ 学院提醒( <mark>0</mark> ) | 学习中心提醒(                                                  | 4)                                                  |                                               | 检测                                                    | : 请选择搜索类型_ ✔                                 | 搜索                   |
|---------------|---------------------------|----------------------------------------------------------|-----------------------------------------------------|-----------------------------------------------|-------------------------------------------------------|----------------------------------------------|----------------------|
| 😤 🙆 兆的        | fg 2                      | 等当前的位置: 课程学                                              | 习》平时作业                                              |                                               |                                                       |                                              |                      |
|               |                           | 1、作业在考勤截止日開<br>2、必须点击"提交作」<br>3、若点击"保存退出。<br>4、毎门课程平时作业# | 間前约4-6周公布,4<br>上",才能获得成绩<br>,可保存答案,以<br>51-4次,合计满分2 | 答题时间约4-5,<br>【,只能提交一)<br>【便退出后可再】<br>20分,部分课程 | 司。请务必在截止日期<br>欠,成绩一旦公布无法<br>欠进入继续答题。但不<br>合计满分30分。根据名 | 前及时有效的完成作业,否则以<br>更改。<br>"能获得成绩。<br>答题正确率给分。 | ("0分"记录。             |
| ◎ 核考<br>✓ 网络  | <b>9</b> 栏                | 请选择课程                                                    |                                                     |                                               |                                                       | 注:作业成                                        | <b>续记录平时分</b> 第1学期 ⊻ |
| 5 to W        | 不节                        | 高等数学                                                     | 基础医学概论                                              | 计算机                                           | 1应用基础 ;                                               | 无机化学 细胞生物学                                   | 藍础 英语(统考编导)          |
| ○○重修<br>◎ 反波) | Þið<br>Frö                | 政治思想理论                                                   |                                                     | 4                                             |                                                       |                                              |                      |
|               |                           | 基础医学概论作为                                                 | 业成绩:0.4分                                            |                                               |                                                       | $\frown$                                     |                      |
|               |                           | 作业次数                                                     | 成绩                                                  | 满分                                            | 开始时间                                                  | 截止时间                                         | 答题                   |
|               |                           | 1                                                        | 0.40                                                | 10                                            | 2013/5/15                                             | 2014/8/22                                    | 查着作业                 |
|               |                           |                                                          |                                                     |                                               |                                                       |                                              |                      |

点击"保存退出",可重复多次进入作业页面继续答题。

点击"提交作业",即生成作业,若作业的正确率未达到 60%,会跳出提示, 请再次核实作业答案后再提交。

| 0 | A. 一四目紅寺刀针王和田波B600.集                                        | 0                                                                                     |                   |
|---|-------------------------------------------------------------|---------------------------------------------------------------------------------------|-------------------|
|   | <ul> <li>西側昏脏每分钟生成的尿量</li> <li>C. 西側昏脏每分钟生成的感觉液量</li> </ul> | 提示                                                                                    | ×                 |
|   | D. 两侧皆脏等分钟的血液流量<br>本题答案: A B C D                            | <ol> <li>作业未完成,必须"提交作业"才能获得成绩。</li> <li>(作业次作业正确率未达到60%,请继续认真)</li> <li>题。</li> </ol> | 5                 |
|   | 10. 大脑皮质感觉区的主要位于()。<br>A. 中央前回                              | 确认 取消                                                                                 |                   |
| 1 | 5.中央后回<br>C.枕叶                                              | ₽                                                                                     |                   |
|   | 本题答案: A B C D                                               | 可多次进                                                                                  | 入作业页面!            |
|   | 11.关于突触传递的叙述,哪一项是情望<br>未答题 的前答题 图已答题                        |                                                                                       |                   |
|   | 1 2 3 4 5 6 7 8 9                                           | 11 12 13 14 15 17 18 12<br>提交作业 保存選出                                                  | 20 21 22 23 24 25 |

提交作业生成成绩后,可点击查看作业,查询扣分题。

| 学院网站 学院提醒(0)                                                                     | 学习中心提醒(                                                                                                    | 4)                                                     |                                         |                                                   | <b>途索:</b> 请选择搜索                            | 类型 💌                       | 1                                                                                  |
|----------------------------------------------------------------------------------|----------------------------------------------------------------------------------------------------|--------------------------------------------------------|-----------------------------------------|---------------------------------------------------|---------------------------------------------|----------------------------|------------------------------------------------------------------------------------|
| 🟠 我的首页                                                                           | 您当前的位置: 课程学                                                                                                 | 习》平时作业                                                 |                                         |                                                   |                                             |                            |                                                                                    |
| <ul> <li>表的信息</li> <li>建程学习</li> <li>本统学习</li> <li>不可作业</li> <li>课程答疑</li> </ul> | <ol> <li>作业规则:</li> <li>1、作业在考勤載止日</li> <li>2、必须点击"提交作业</li> <li>3、若点击"保存退出</li> <li>4、每门课程平时作业4</li> </ol> | 明前约4-6周公布,答<br>业",才能获得成绩<br>",可保存答案,以f<br>共1-4次,合计遇分20 | ·题时间约4-5<br>,只能提交一<br>更退出后可再<br>0分,部分课程 | 周,请务必在截止日<br>次,成绩一旦公布元<br>次进入继续答题。(<br>经合计调分30分。根 | 1期前及时有效的完成<br>法更改。<br>1不能获得成绩。<br>嘉答题正确率给分。 | 作业,否则以"0分"                 | ,记录。                                                                               |
| ●接着专手                                                                            |                                                                                                    |                                                        |                                         |                                                   |                                             |                            |                                                                                    |
|                                                                                  | 24234-42238-003                                                                                             |                                                        |                                         |                                                   |                                             | Maria de Burban Maria      | Test ()                                                                            |
| 7 网络考试                                                                           | 请选择课程                                                                                                    |                                                        |                                         |                                                   |                                             | 往:作业成绩记录                   | 平时分 第1学期                                                                           |
| ■ 网络考试<br>● 毕业环节                                                                 | 请选择课程<br><sup>高等数学</sup>                                                                                    | 基础医学概论                                                 | 1-pat                                   | 心中基础                                              | 无机化学                                        | <b>往:作业成绩记录</b><br>细胞生物学基础 | <b>平时分</b> 第1学期<br>英语(统考编导)                                                        |
| ✓ 网络考试<br>○ 毕业开节<br>● 重整中请                                                       | <b>请选择课程</b><br>高等数学<br>政治要相要论                                                                              | 基础医学概论                                                 | 1+344                                   | 心用基础                                              | 无机化学                                        | <b>祥:作业成绩记录</b><br>细胞生物学基础 | <b>平时分</b> 第1学期<br>英语(统考编导)                                                        |
| <ul> <li>✓ 网络考试</li> <li>○ 毕业环节</li> <li>○ 煮移中请</li> <li>● 長規解答</li> </ul>       | 请选择课程<br>医等数学<br>政治思想理论                                                                                     | 基础医学概论                                                 | 11988                                   | 心用基础                                              | 无机化学                                        | <b>註:作业成绩记录</b><br>细胞生物学基础 | <b>平时分</b> 第1学期<br>英语(统考编导)                                                        |
| ✓ 网络考试<br>● 毕业乐节<br>● 重修中语<br>● 最终申请                                             | 请选择课程<br>高等数学<br>政治思想理论<br>基础医学概论作:                                                                         | 基础医学概论<br>业成绩:0.8分                                     | 1+941                                   | 心中基础                                              | 无机化学                                        | <b>往:作业成绩记录</b><br>细胞生物学基础 | <b>平时分 第1半期</b><br>英语(統考辅导)                                                        |
| <ul> <li>7 网络考试</li> <li>1 中业环节</li> <li>○ 素修中请</li> <li>2 疑难解答</li> </ul>       | 請法择课程<br>意等数学<br>政治思想理论           基础医学教论作的           生业次数                                                   | 基础医学概论<br>业成绩:0.8分<br>成绩                               | 计印机                                     | 几应用基础<br>开始时间                                     | 无机化学                                        | <b>往:作业成卷记录</b><br>短胞生物学基础 | 平时分第1半期         第1半期           英语(統考編导)                                            |
| ✓ 料油考试<br>《 毕业年节<br>③ 重整中道<br>④ 量通解答                                             | 请法择课程<br>账等数学<br>政治思想理论<br>基础医学概论作:<br>作业次数<br>1                                                            | 基础医学新论<br><b>业成绩:0.8分</b><br>成绩<br>0.40                | 计算机<br>满分<br>10                         | L位用基础<br>并於約1间<br>2013/5/15                       | 无机化学<br>表出时间<br>2014/8/2                    | 社:作业成绩记录<br>运搬生物学基础<br>2   | 平时分         第1学期           英语(统考编导)           英语(统考编导)           答题           查看作业 |

3、课程考试(卷面分\*70%)

注意:专升本第二学期《英语(统考辅导)》课程考试成绩为卷面分\*60%。 考试机会:所有课程均有"一考一补"2次考试机会。一考指:课程学习结束 后的正常考试:一补指:课程考试不及格后可参加一次补考。若补考再不及 格,在有效学习期限内可提出重修申请。从补考之后的下一学期开始可申请 重修,在有效学习期限内最多可申请4次。课程考试经重修后仍未通过者将 不能毕业。

成绩管理: (1)正常考试成绩:平时成绩(30%)+卷面成绩(70%)

- (2) 补考成绩: 合格均计 60 分。
- (3) 缓考成绩: 计实际卷面分。

正常考试前有特殊原因不能参加考试者(高起本和专升本预 申请学位者),可向班主任递交缓考申请。

**成绩查询**:课程考试结束后,教务管理办公室在 30 天左右公布考试成绩,学 生可直接在网上学习系统的成绩查询栏目内查询本人成绩。

| したなでした学医学院 继续教育学院   网络教育 continuing education college,school of medicine,sjtu   online education |                                                                          |       |                                    |             |                  |                 |           |      |     |
|--------------------------------------------------------------------------------------------------|--------------------------------------------------------------------------|-------|------------------------------------|-------------|------------------|-----------------|-----------|------|-----|
|                                                                                                  | 学院网站 学院提醒                                                                | (0) 学 | 习中心损                               | 證 ( 0 )     | tê               | 索: 请选择搜索        | ≪型 ▼      |      | 搜索  |
| 学                                                                                                | 2 我的答天                                                                   | 您当前的  | 的位置:                               | 我的信息》课程成绩   |                  |                 |           |      |     |
| 习帮助                                                                                              | <ul> <li>         我的信息      </li> <li>         &gt; 学籍信息     </li> </ul> | ①提醒   | <ol> <li>提醒內容:标注★的为主要课程</li> </ol> |             |                  |                 |           |      |     |
| (                                                                                                | » 课程成绩                                                                   | 未完    | 成课程                                | 全部成绩 学位相关   |                  |                 |           |      |     |
|                                                                                                  | » 毕业情况                                                                   |       | 204.00                             | 10 (D to 1) | and to all heads | an bait wat and |           | 课程成绩 |     |
|                                                                                                  | 🙎 课程学习                                                                   | 序号    | 子期                                 | 课程名称        | 子习状心             | 考试形式            | 平时成绩      | 考试成绩 | 总成绩 |
|                                                                                                  | 🤤 绕考专栏                                                                   | 1     | 1                                  | 免疫学★        | 在学               | 闭卷              | -         | -    | -   |
|                                                                                                  | 📝 网络考试                                                                   | 2     | 1                                  | 马克思主义基本原理概论 | 在学               | 开卷              | -         | -    | -   |
|                                                                                                  | 🔒 毕业环节                                                                   | 3     | 1                                  | 英语(统考进阶1)   | 在学               | 闭卷              | -         | -    | -   |
|                                                                                                  | · Q 重修申请                                                                 | 4     | 1                                  | 计算机应用基础     | 在学               | 闭卷              | -         | -    | - / |
|                                                                                                  | ♀ 疑难解答                                                                   | 5     | 1                                  | 卫生法学与法规     | 在学               | 闭卷              | -         | -    | -/  |
|                                                                                                  |                                                                          | 6     | 1                                  | 医学遗传学       | 在学               | 闭卷              | <u>\-</u> | -    |     |

## 复习资料:"习题册"、"课后2学时总复习"和"<u>面授考前辅导</u>"。 请务必积极参加面授考前辅导!

**考试形式:** (1)笔试:按班主任通知的考试时间和地点至学习中心考试。 (2)网考:在学院规定的时间内上网进行考试。

登录账号和密码,选择"网络考试",请仔细阅读"考试需知"并确认已 了解考试需知后方可进入考试。

| (のNINUING EDUCATION COLLEGE, SCHOOL OF MEDICINE, SJTU   ONLINE EDUCATION                                                                                                    |                                                                                                    |                                                                                                    |  |  |  |  |  |
|----------------------------------------------------------------------------------------------------|----------------------------------------------------------------------------------------------------|----------------------------------------------------------------------------------------------------|--|--|--|--|--|
| 学院网站学院提                                                                                                    | 瞿(0) 学习中心提醒(0)                                                                                                    | 检索: 请选择搜索类型 ▼                                                                                                    |  |  |  |  |  |
| <ul> <li>▲ 批約首页</li> <li>● 我的信息</li> <li>● 课程学习</li> <li>● 承述すべ</li> <li>● 「新生べ</li> <li>● 「新生べ</li></ul> | 您当前的位置: 网络考试<br>( <b>7 考试霍知</b><br>) : 這%這小品分算机已经安装了%。4.或奶奶软件。<br>2.考试奶酒內3小时,一旦"进入考试",将进入倒<br>3."下载考卷"时务必记住文件 <b>保存位置</b> 。<br>4."上接答卷"时务必强认上传的文件为已完成的读<br>5.判断试卷程发是否准确、成功。可点击"查看答卷<br>6.若答卷提交错提或失败,在考试奶酒內 <b>多次重</b><br>问题处理:联系电话:17891993831;联系人:魏老师<br>有问题者,务必于考试当日或第二日联系规院,逾期不 | 计时。若中途中断,计时仍将 <mark>继续</mark> 。<br>卷,并确认试卷为 <b>关闭</b> 的状态,试卷占用将无法上传!。<br>。<br>。<br>"。<br>醒茶时词:考试期间工作日9:00-18:30<br>"予处理。<br><u>进入考试</u> |  |  |  |  |  |

**免修免考**:有效的同等层次学历成绩单或自学考试单科成绩单可作为免修免考依据,成绩单有效期为5年,至入学当年算(春季班至3月1日,秋季班至9月1日)。申请时间:第一学期开学后两周内,向所在学习中心班主任递交,逾期将不予受理。申请方式:填写申请表,上交成绩单和毕业证书复印件。通过审核课程免修免考,成绩按60分计算。注意:高起本和专升本预申请学位的同学谨慎申请。

### 三、 毕业环节

第五学期毕业环节需完成以下学习任务:

1、实习

**兔实习条件:**现从事本专业,且至入学前(以正式注册学籍时间为依据)从专业工龄满七年及以上,或现从事本专业工作,且具有本专业中级及以上职称的学生可提出申请,经学习中心审核同意,学院再次审查确认后免予毕业实习。

2、毕业综合考

3、毕业论文(仅高起本和专升本)

### 四、 统考(仅高起本和专升本)

全称为"全国现代远程教育试点学校网络教育公共课统一考试"。高起本和专升本 学生未通过统考考试者,将不予发放毕业证书。

具体条件及要求见下表:

| 科目       | 统考                                                                                               |                                 |      |  |  |  |
|----------|--------------------------------------------------------------------------------------------------|---------------------------------|------|--|--|--|
| 考试<br>形式 | 机考                                                                                               |                                 |      |  |  |  |
| 考试<br>时间 | 第三学期至有效学习期结束<br>(有效学习期:专升本5年、高起本8年)<br>学生自行上网报名,报名网址:http://www.cdce.cn<br>一年三次考试机会:分别是4月、9月和12月 |                                 |      |  |  |  |
| 专业       | 各专业                                                                                              |                                 |      |  |  |  |
| 层次       | 高起本                                                                                              | 高起本                             |      |  |  |  |
| 必须<br>通过 | 计算机应用基础                                                                                          | 大学英语(B)                         | 大学语文 |  |  |  |
|          | 同等学历                                                                                             | 同等学历                            |      |  |  |  |
|          |                                                                                                  | 入学时已满 40 岁                      |      |  |  |  |
| 免考<br>条件 | 国家计算机<br>一级 B 证书                                                                                 | PETS 三级<br>(公共英语三级)证书           | 同等学历 |  |  |  |
|          |                                                                                                  | 2006 年 1 月 1 日前<br>CET4(英语四级)证书 |      |  |  |  |

注意:1、统考报名注册时,个人信息链接中,学校请选"第二医科大学"。

2、一旦报名成功,必须去考试!因为只要有一次弃考行为,该门弃考科目今后 将只有3次报考机会!

3、统考的免考条件不作为申请课程免考的依据。

例:已申请成功免考统考《大学英语(B)》,但第一至三学期的课程英语还需要 正常参加学习和考试!

# 五、 学位(仅高起本和专升本)

| 科目       | 学位                                      |                                              |       |                      |  |  |  |
|----------|-----------------------------------------|----------------------------------------------|-------|----------------------|--|--|--|
| 专业       | 各专业                                     |                                              |       |                      |  |  |  |
| 层次       | 高起本、专升本                                 |                                              |       |                      |  |  |  |
| 必须<br>通过 | 课程成绩均达到 70 分<br>及以上或平均成绩<br>在 75 分及以上   | 学位英语考<br>或 CET4                              | 学位课程考 | 论文答辩成绩<br>达到 75 分及以上 |  |  |  |
| 考试时间     | <b>每</b> 学期末                            | CET4: 第二学期                                   | 第五条期  | 第五条相                 |  |  |  |
|          |                                         | 学位英语考:第三学期                                   |       |                      |  |  |  |
| 考试<br>形式 | 笔试和网考                                   | 笔试、听力                                        | 笔试    | 面试                   |  |  |  |
| 免考<br>条件 | 入学起,五年内的同等<br>学历课程合格成绩单<br>(登入成绩为 60 分) | CET4 证打印落款日期起,<br>至申请学位时(最早为第<br>五学期),四年内有效。 | /     | /                    |  |  |  |

### 具体条件及要求见下表: